## 【会計担当必見】入出金の流れ

弊社システムのご注文後から精算までのお金の流れについてご説明させて頂きます。

① 注文(デポジットご請求書の発行)

注文シート確定後、<u>デポジットご請求書</u>が発行され、概算の運送費を含めた代金が残 高より差し引かれます。

|        |                  |         |             | G                          |               |              |         |                     |        |
|--------|------------------|---------|-------------|----------------------------|---------------|--------------|---------|---------------------|--------|
| 元円レ    | ート 手数料<br>(%)    | 基準手数料   | 預り金額 直送金額   | 合計金額                       |               | <b>Q</b> メッセ | 2ージ履歴 注 | ☆オプション:<br>■ 特別検品をす | බ      |
| 17.348 | 1600 0           | ے (ک    | $\odot$     | 0 18,053                   |               |              | zージ送信   | ● 原則7日 0            | まとめて配送 |
| 商品代    | 金手数料             | 内送料     | 国際送料 オプション  | / 消費税                      |               |              |         |                     |        |
|        | 6,506 0          | 347     | 11,200      | 0 0                        |               | li           |         |                     |        |
|        |                  |         |             |                            |               |              |         |                     |        |
|        |                  | 商具面處    | 商品画牌(補品)    | バリエーション<br>(サイズ・カラー)       | 重切            | 希望数量         | 単価(元)   | 手数科(円)              |        |
| No.    | 仕入先URL           | (アップロート | ド) (アップロード) | 同一商品でも、色やサイ<br>ズ等が異なる場合は行を | yy<br>(検品・梱包) | 実数量          | 単価(円)   | 内送料(円)              | 小計(円)  |
|        |                  | _       |             | カけること                      |               |              |         |                     |        |
| 1      | https://detail.1 |         |             |                            |               | 50           | 7.50    | 0                   | 6853   |
| 1      | C <sup>2</sup>   |         |             |                            |               | 50           | 130.111 |                     |        |
| Ļ      |                  | 面像      | 面像          |                            |               |              |         |                     |        |
|        | 12               |         |             |                            |               |              |         |                     |        |
|        |                  |         |             |                            |               |              |         |                     |        |
|        |                  |         |             |                            |               |              |         |                     |        |
|        | ß                |         |             |                            |               |              |         |                     |        |

(例) 18,053 円出金された場合

- 1. 商品代金 6,506 円(数量や単価は金額確定時に変動する場合があります。)
- 2. 中国国内送料 347円(概算1行ごと20元→確定時に実費で修正します。)
- 3. 国際送料 11,200円(1行ごとに概算費用が発生します。)
- 4. 合計金額 18,053 円

| ※注 | 文シート作成時の国際運送   | 費は概算となります。 |
|----|----------------|------------|
|    | 1-20 個         | 1個あたり336円  |
|    | 21 個以上 500 個まで | 1個あたり224円  |
|    | 501 個以上        | 1個あたり60円   |
|    |                |            |

残高より合計金額-18,053円が出金されますので、この段階でご入金いただきます。

ご入金(預り金) 20,000円

残高は 20,000 円-18,053 円=1,947 円

| No. | 注文No | 注文履歴 | 入出金区分 | 入出金理由        | 変動額    | 残高      | 備考         |
|-----|------|------|-------|--------------|--------|---------|------------|
| 2   |      |      | 入金    | 商品代金         | 20,000 | 1,947   | ○○/△△ □□銀行 |
| 3   |      |      | 出金    | 最低デポジットデータ作成 | 18,053 | -18,053 |            |

※PAYPAL 振込の場合、PAYPAL 手数料を差し引いた金額を残高に反映します。

<仕訳>

銀行振込の場合

| 借方     | 金額       | 金額     貸方 |          |  |
|--------|----------|-----------|----------|--|
| 預け金    | 20,000 円 | 並遙超令      | 20.648 🖽 |  |
| 支払い手数料 | 648 円    | 日世供並      | 20,040 🗂 |  |

PAYPAL の場合

| 借方     | 金額       | 貸方      | 金額       |
|--------|----------|---------|----------|
| 預け金    | 20,000 円 | 土北今     | 20.680 🖽 |
| 支払い手数料 | 680 円    | ~ 小 仏 並 | 20,000 🗂 |

※PAYPAL 手数料が 3.2%+40 円の場合(手数料は月ごとに変動します。)

(ご利用金額の確定)

注文シート内の商品がすべて発送完了しましたら、運送費が確定し精算を行います。 この段階で、デポジット金額とご利用金額の差額を調整します。

差額=デポジット金額-ご利用金額

【精算書の見方】

| 【有昇書の見力 |    | 5            | 6         |            | 7         |  |
|---------|----|--------------|-----------|------------|-----------|--|
| 為替レート   | 通貨 | 最低デポジットご請求金額 | ご精算金額(小計) | 消費税(代行手数料) | ご精算金額(合計) |  |
|         | Р  | 18,053       | 9,975     | 0          | 9,975     |  |

|   | No. | 商品内容       | 数量  | 単価    | 金額    |
|---|-----|------------|-----|-------|-------|
| 1 | 1   | 商品代金 (立替え) | 1   | 6,506 | 6,506 |
| 2 | 2   | 代行手数料      | 1   | 0     | 0     |
| 3 | 3   | 国内送料 (中国内) | 1   | 954   | 954   |
| 4 | 4   | 国際送料       | - 1 | 2,515 | 2,515 |
|   |     |            |     |       |       |
|   |     |            |     |       |       |
|   |     |            |     |       |       |
|   |     |            |     |       |       |
|   |     |            |     |       |       |

(8)

8.078

## ◆確定代金◆

- 1. 商品代金 6,506 円
- 2. 代行手数料(現在 VIP 会員は 0 円なので、費用は発生いたしません)
- 3. 国内送料(中国国内) 954 円
- 4. 国際送料 2,515 円
- 5. 最低デポジット金額 18,053 円
- 6. ご精算金額(小計) 9,975円
- 7. ご精算金額(合計) 9,975円
- 8. 最低デポジットご請求金額とご精算金額(合計)の差額 8,078 円

注文シート作成時(概算)の合計金額 18,053円 実際に発生した費用の合計金額 9,975円

```
18,053 円-9,975 円 = 8,078 円
```

8,078円が余りましたので、デポジットに返還となります。

精算後の残高は 1,947 円+8,078 円=10,025 円

| No. | 注文No | 注文履歴 | 入出金区分 | 入出金理由    | 変動額   | 残高     | 備考 |
|-----|------|------|-------|----------|-------|--------|----|
| 1   |      |      | 出金    | 請求確定(精算) | 8,078 | 10,025 |    |

※ご精算金額は端数の関係で数円ずれが生じる場合がございます。

<仕訳>

| 借方    | 金額      | 貸方  | 金額      |
|-------|---------|-----|---------|
| 仕入    | 6,506 円 |     |         |
| 荷造運送費 | 954 円   | 預け金 | 9,975 円 |
| 荷造運送費 | 2,515 円 |     |         |

※端数処理で貸借が合わない場合は、雑費 雑収入で調整。

③ オプション

FBA や特別検品等のオプションがあった場合は、別途精算書を作成し、チャットワークにてご連絡致します。

オプション費用については、残高から直接差し引きとなります。

| 5 | 出金 | FBA手数料  | 3000 | 5025 |  |
|---|----|---------|------|------|--|
| 6 | 出金 | オプション費用 | 2000 | 8025 |  |

※費用の詳細はチャットワークグループにて別途お送りしているエクセルシート内でご確認下さい。

<仕訳>

| 借方    | 金額      | 貸方  | 金額      |
|-------|---------|-----|---------|
| 支払手数料 | 5,000 円 | 預け金 | 5,000 円 |

※注文シートキャンセルの場合、残高にデポジット金額が加算されます。

| 4 | 9434 | 17076 | 入金 | 注文キャンセル      | 8,248 | <mark>8,35</mark> 9 |  |
|---|------|-------|----|--------------|-------|---------------------|--|
| 5 | 9559 | 16526 | 出金 | 最低デポジットデータ作成 | 8,100 | 111                 |  |

## 【残高履歴の見方】

|     | 1    | 2    | 3     | 4     | 5   | 6  | 7  |      |
|-----|------|------|-------|-------|-----|----|----|------|
| No. | 注文No | 注文履歷 | 入出金区分 | 入出金理由 | 変動額 | 残高 | 備考 | 作成日時 |

1. 注文 No…どの商品の注文分なのかを表しています。

- 2. 注文履歴…過去の注文ナンバーのことです。
- 3. 入出金区分…入金した項目なのか、出金した項目なのかを表しています。
- 4. 入出金理由…入出金の詳細を表示しています。
- 5. 変動額…精算時の差額や請求金額が表示されます。
- 6. 残高…出金した場合はマイナスになり、入金を行うとプラスになります。
- 7. 備考…どこから支払いを行ったのか・いつ決済したのかを確認できます。

以上が入出金の流れとなります。